## 税金/各種料金払込 【収納サービス】 ペイジーマークのある納付書や収納機関番号、納付番号、確認番号のある納付書の 0 払い込みができます ay-easy なお、領収書は発行されません 必要な方は収納機関までお問い合わせください 1. 払込情報入力 商品・サービス – 覧 > ① [税金/各種料金払込]をクリック 税金/各種料金払込 税金/各種料金払込-払込情報入力 払込情報入力 出金口座選択 確認 完了 ② [税金/各種料金払込]をクリック ▼ □座情報照会 ▼ 振込/振替 払込書(納付書等)に記載されている収納機関番号、お客さま番号( ※「-〈ハイフン〉」は除いてご入力ください。 ③ 収納機関番号を入力 ▼ 総合振込 Ay-easy ご確認ください。 ※入力内容の誤り回数が規定回数以上連続すると、払込ができなく ご確認ください。 ▼ 給与/賞与振込 ④ お客様番号を入力 ▼ 地方税納入 収納機関番号 必須 3 -4 (半角数字) ▼ 預金口座振替 ⑤ 確認番号を入力 お客様番号(納付番号) (半角数字) 必須 ▼ K-NET 確認番号 必須 (半角数字) 5 ▼ ファイル伝送照会 ◆【納付区分】がある場合は、 6 次へ 収納機関番号を入れると ▼ 外部ファイル送受信 入力欄が表示されます ▲ 税金/各種料金払込 1 税金/各種料金払込 2 DIB0510100 ⑥ [次へ]をクリック 取引履歴照会

※ e-Tax や収納機関のホームページよりログインした場合は、「2. 出金口座選択、依頼人情報入力」 の画面が表示されます

| 2. 出金口                                                                                                    | □座選択、                                                                                                    | 衣頼人情報入力                                                          |                                                                                                    |                                                                     |
|----------------------------------------------------------------------------------------------------|----------------------------------------------------------------------------------------------------|------------------------------------------------------------------|----------------------------------------------------------------------------------------------------|---------------------------------------------------------------------|
| <ul> <li>         ら品・サービス         <ul> <li></li></ul></li></ul>                                                 | 報金/各種料金払込     2009/12/13 183500 現在     税金/各種料金払込ー出金口座選択     び込券報入力 ○ 出金口座違い ○ 預約 ○ 第7     諸水補給を確認、出金口座を選択、てくたさい。 |                                                                  |                                                                                                    | <ul><li>⑦ 出金口座を選択</li><li>⑧ 依頼人名を確認</li></ul>                       |
| <ul> <li>▼ 総合振込</li> <li>▼ 給与/賞与振込</li> <li>▼ 地方税納入</li> <li>▼ 預金口座振替</li> </ul>                                | 請求消費的//後期表示さ(137%)<br>出金口座                                                                                       |                                                                  | 注意<br><b>出金口</b><br>画面の                                                                                     | 代表口座名義が表示されます!<br><b>卒の名義と異なる場合は変更が必要</b> です<br>内容が払込先の通帳摘要欄に表示されます |
| <ul> <li>× K-NET</li> <li>マ ファイル伝送照会</li> <li>&gt; 外部ファイル送受信</li> <li>▲ 税金/各種料金払込</li> <li>税金/各種料金払込</li> </ul> | <ul> <li>ご入力内容に該当する諸<br/>山の相関番号         お客様番号(納付番号)         確認番号         払込先     </li> </ul>                     | <b>求積報</b><br>50000<br>12845678901284567890<br>128456<br>株式会社 〇〇 |                                                                                                    | 依頼人電話番号はあらかじめ銀行<br>へ届出ている番号を表示します                                   |
| 取引履歴照会<br>▼ 外国送金<br>▼ 輸入信用状<br>▼ 電子証明識                                                                          | あ名前<br><u>北込を行う</u><br>北込た内容<br>北込全額                                                                             | 株式会社鹿銀商事<br>各種料金(6月分)<br>66,000円                                 |                                                                                                    | 内容を確認!<br>⑨ [払込を行う] を選択                                             |
| <ul> <li>▼ 管理者機能</li> <li>▼ 各種変更手続</li> </ul>                                                                   | 赵込状况                                                                                                    | 諸求金額元金 60.000円<br>消費税額 6.000円<br>支払未済                            |                                                                                                    | ※払込内谷によっては表示され<br>ない場合があります                                         |
|                                                                                                    | 払込状況     支払未済       ■ 払込内容に関する詳細情報     詳細情報       詳細情報     詳細情報       (《 戻る)     確 認 100                         |                                                                  | <ul> <li>● 【その他の支払未済の請求情報】</li> <li>が表示される場合は【払込を行う】</li> <li>にチェックを入れると、</li> <li>同時に支払うことができます</li> </ul> |                                                                     |
|                                                                                                    |                                                                                                    |                                                                  |                                                                                                    |                                                                     |

85

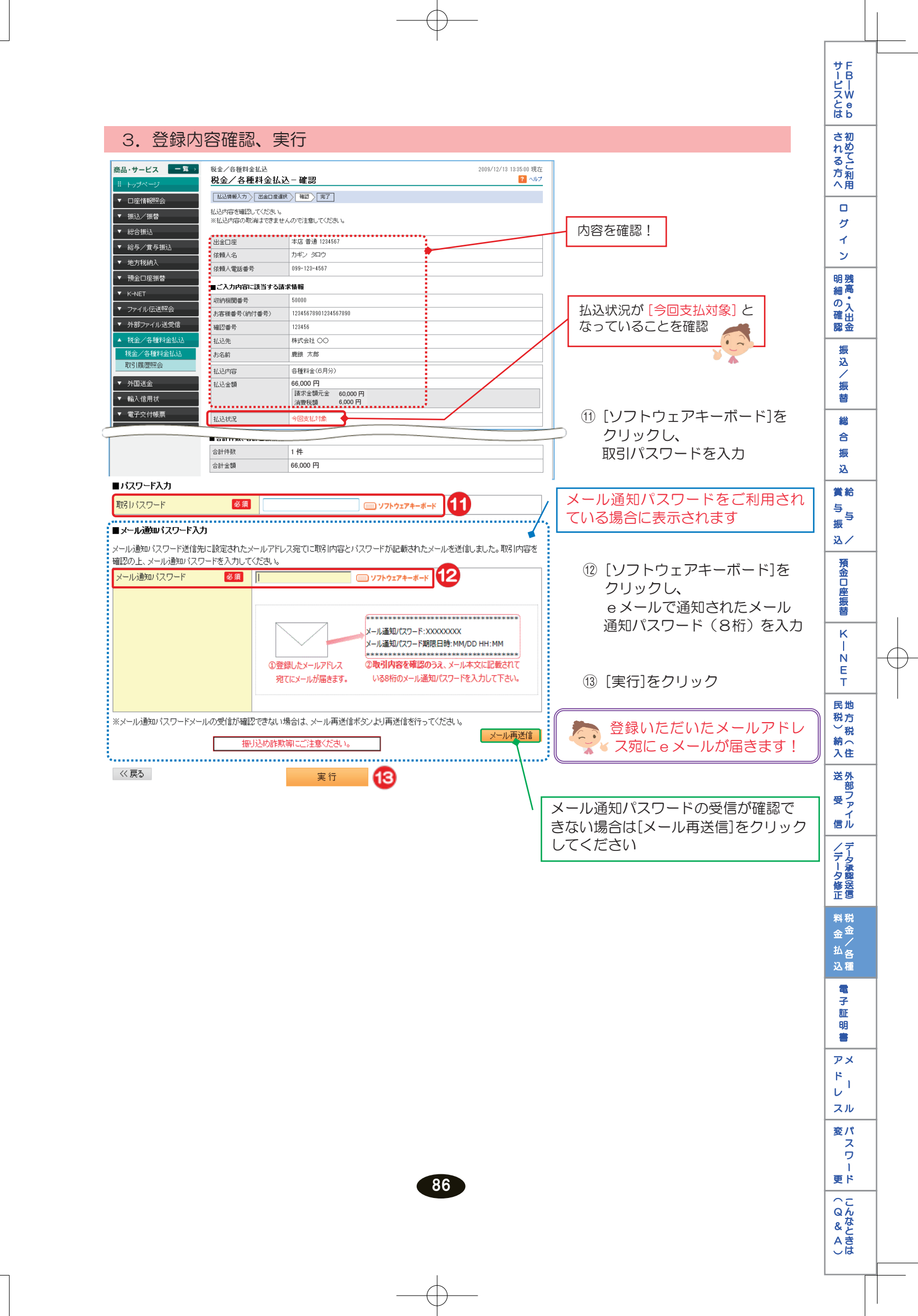

## 4. 払込完了

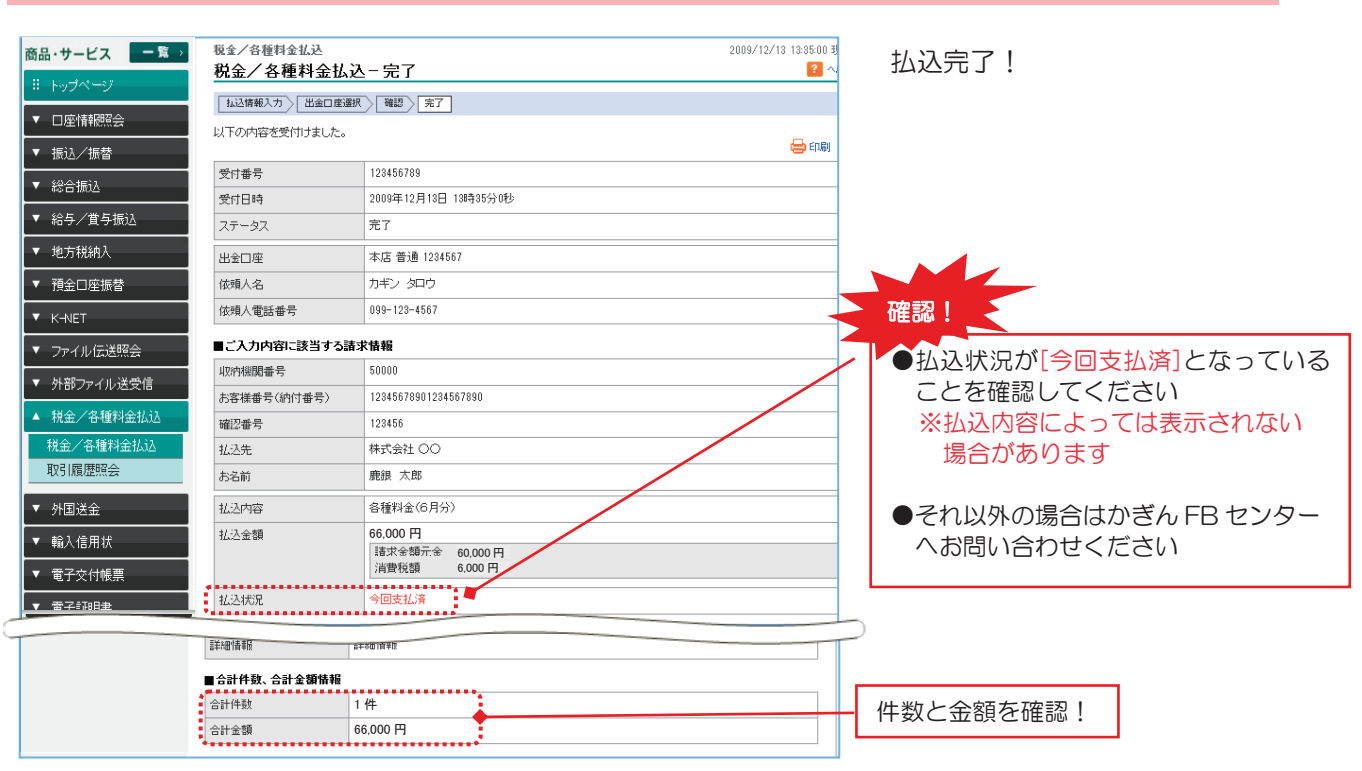

¢

 $\oplus$